### **APPLY TO HARBOR COLLEGE AND GET STUDENT ID #**

Connect with a Counselor at your campus and let them know you want to take a College course at Harbor College

Steps to apply and tip sheet is on our website. The Dual Enrollment Team can assist as well. Scan QR code for instructions.

## **COMPLETE DOCUMENTS**

Tos Angeles Harbor College

You will need to complete a Dynamic Form to get clearance to take the course. Scan the QR code to go to the website -STEP 2. and click the link to initiate a Dynamic Form. Very important - if it's your first time doing a Dynamic Form, your parent will need to sign. If you have completed one before, select "previously enrolled" and it will go directly to your counselor. Make sure information is accurate! Avoid delavs.

### REGISTER **ATTEND CLASS**

You will receive an email from admissions letting you know you have been CLEARED to take the class.

Open your student portal and Click MANAGE CLASSES to enroll in the class.

STEP 3 on our website

# **ABOUT DUAL ENROLLMENT**

Dual Enrollment is an exciting and unique opportunity for K-12 students to earn TUITION FREE TRANSFERABLE college credits through Los Angeles Harbor College, as well as earn an AA Degree.\*\*

\*\* Students would have to meet with a counselor to develop an educational plan and attend summer / winter sessions to complete additional course requirements towards a degree.

The Dynamic Form is found on STEP 2 of the Dynamic Form Non-CCAP enrollment process on website. https://www.lahc.edu/admissions/dual-enrollment

www.lahc.edu/admissions/dual-enrollment

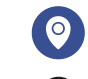

LA Harbor College ~ 1111 Figueroa Place Wilmington, CA 90744 ~ Office #: SSA115

lahcdualenrollment@lahc.edu

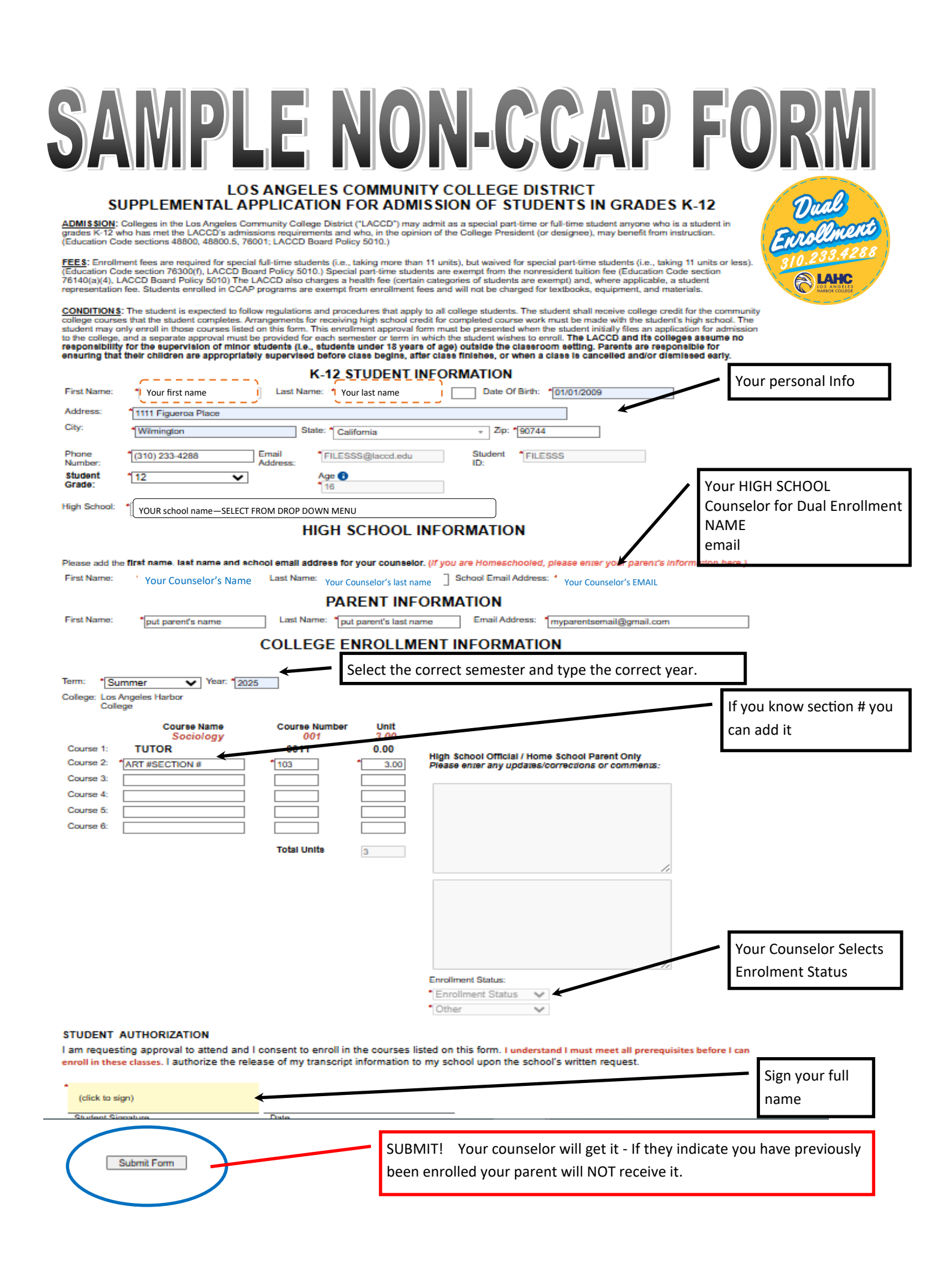